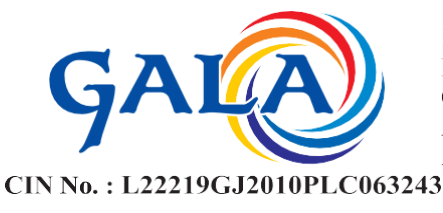

#### NOTICE OF THE EXTRA-ORDINARY GENERAL MEETING

To, The Members of, Gala Global Products Limited

Notice is hereby given that an Extra-ordinary General Meeting of the Members of the Gala Global Products Limited will be held on **Thursday, June 1, 2023** at **12:00 noon (IST)** through Video Conferencing (VC) facility/Other Audio-Visual Means (OAVM) to transact the following business:

#### **SPECIAL BUSINESS:**

Item No. 1- To Approve the appointment of Mrs. Alpa Jignesh Pandya (DIN: 07013011) as an Executive (Professional) Women Director of the company:

To consider and if thought fit, to pass either with or without modification(s), the following resolution, as an **Ordinary Resolution**:

"**RESOLVED THAT** pursuant to the provisions of Sections 149, 152, 161 and other applicable provisions, if any, of the Companies Act, 2013 ("Act") and the Companies (Appointment and Qualification of Directors) Rules, 2014, as amended from time to time, Regulation 17 and other applicable regulations of the Securities and Exchange Board of India (Listing Obligations and Disclosure Requirements) Regulations, 2015 ('SEBI Listing Regulations'), and based on the recommendation of the Nomination and Remuneration Committee and approval of Board of Directors, Mrs. Alpa Jignesh Pandya (DIN: 07013011), who was appointed as an Additional Executive (Professional) Women Director of the Company w.e.f. March 3, 2023 and in respect of whom the Company has received a notice in writing from a member under section 160 of the Act signifying her intention to propose Mrs. Alpa Jignesh Pandya as a candidate for the office of an Executive (Professional) Women Director of the Company, be and is hereby appointed as Executive (Professional) Women Director of the Company, who shall be liable to retire by rotation;

**RESOLVED FURTHER THAT** any of the Board of Directors of the Company, be and are hereby empowered and authorised to take such steps, in relation to the above and to do all such acts,

#### GALA GLOBAL PRODUCTS LIMITED (Formerly known as GALA PRINT CITY LIMITED) ANKUR OFFSET, OLD NAVNEET PRESS, AJOD DAIRY ROAD, SUKHRAM NAGAR, AHMEDABAD - 380 021.

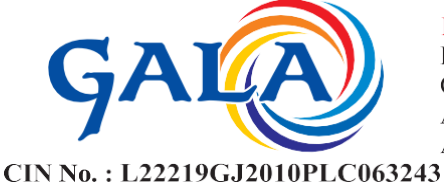

CIN NO. : L22219GJ2010FLC005245

deeds, matters and things as may be necessary, proper, expedient or incidental for giving effect to this resolution."

By the Order of Board of Directors For, Gala Global Products Limited

Sd/-Chhayaben Mulani Company Secretary

Date: May 5, 2023 Place: Ahmedabad **Registered Office:** 

B-1, Laxmi Com. Co. Op. Estate, B/h Old Navneet Press, Sukhramnagar, Ahmedabad-380021

CIN: L29109GJ2010PLC063243 Email ID: <u>cs.gala2003@gmail.com</u> Website: <u>www.galaglobalhub.com</u> Phone No.: 079 2277 2921

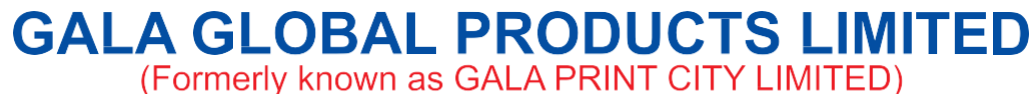

CIN No. : L22219GJ2010PLC063243

**Registered Office:** 

B-1, Laxmi Com. Co. Op. Estate, Old Navneet Press Compound, Ajod Dairy Road, Sukhramnagar, Ahmedabad - 380 021 (Guj.)

NOTES:

- 1. The Ministry of Corporate Affairs ("MCA") has, vide its General Circular No. 3/2022 dated 5<sup>th</sup> May 2022, read with General Circular NO. 14/2020 dated 8<sup>th</sup> April 2020, General Circular No. 17/2020 dated 13<sup>th</sup> April 2020, General Circular No. 22/2020 dated 15<sup>th</sup> June 2020, General Circular No. 33/2020 dated 28<sup>th</sup> September 2020, General Circular No. 39/2020 dated 31<sup>st</sup> December 2020, General Circular No. 10/2021 dated 23<sup>rd</sup> June 2021 and General Circular No. 20/2021 dated 8<sup>th</sup> December 2021 and General Circular No. 11/2022 dated 28<sup>th</sup> December 2022 (collectively referred to as 'MCA Circulars'), the Company is being permitted for convening the Extra-ordinary General Meeting ("EGM" / "Meeting") through Video Conferencing ("VC") or Other Audio Visual Means ("OAVM"), without physical presence of the members at a common venue. In accordance with the MCA Circulars, provisions of the Companies Act, 2013 ("the Act") and the Securities and Exchange Board of India (Listing Obligations and Disclosure Requirements) Regulations, 2015 ("SEBI Listing Regulations"), read with SEBI Circular dated 5<sup>th</sup> January, 2023, the EGM of the Company is being held through VC / OAVM. The deemed venue for the EGM shall be the Registered Office of the Company situated at B-1, Laxmi Com. Co. Op. Estate, B/h Old Navneet Press, Sukhramnagar, Ahmedabad-380021 (Gujarat-India).
- Information regarding appointment/re-appointment of Director(s) and Explanatory Statement in respect of special businesses to be transacted pursuant to Section 102 of the Companies Act, 2013 and/or Regulation 36(3) of the SEBI (Listing Obligations and Disclosure Requirements) Regulations, 2015 and Secretarial Standard II is annexed hereto.
- 3. The Company has appointed Richi Prerak & Associates, Practicing Company Secretaries, Ahmedabad as Scrutinizer to scrutinize the evoting process in fair and transparent manner. The Scrutinizer will submit his report to the Chairman of the Company, or any other person authorised by him, after scrutiny of votes casted. The Scrutinizer's decision on the validity of votes shall be final.
- 4. Pursuant to the provisions of the Act, a member entitled to attend and vote at the EGM is entitled to appoint a proxy to attend and vote on his/her behalf and the proxy need not be a member of the Company. Since this e-EGM is being held pursuant to the MCA Circulars through VC/OAVM facility, physical attendance of members has been dispensed with. Accordingly, the facility for appointment of proxies by the members will not be available for the e-EGM and hence the Proxy Form and Attendance Slip are not annexed to this Notice.

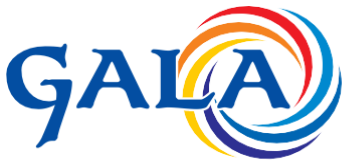

CIN No. : L22219GJ2010PLC063243

- 5. Corporate members intending to send their authorized representative(s) to attend the meeting (e-EGM) are requested to send to the Company a duly certified board resolution authorizing their said representative(s) to attend and vote on their behalf at the meeting.
- 6. The relevant details, pursuant to Regulations 36(3) of the SEBI Listing Regulations and applicable Secretarial Standard on General Meetings issued by the Institute of Company Secretaries of India, in respect of Director seeking appointment at this EGM is annexed.
- 7. The attendance of the Members attending the EGM through VC/OAVM will be counted for the purpose of reckoning the quorum under Section 103 of the Companies Act, 2013.
- 8. Since the EGM will be held through VC/OAVM, the route map of the venue of the Meeting is not annexed hereto.
- 9. To prevent fraudulent transactions, members are advised to exercise due diligence and notify the company of any change in address or demise of any member as soon as possible. Members are also advised to not leave their Demat Account (s) dormant for long. Periodic statement of holdings should be obtained from the concerned Depository Participant and holdings should be verified from time to time.
- In line with the Ministry of Corporate Affairs (MCA) Circular No. 17/2020 dated April 13, 2020, the Notice calling the EGM has been uploaded on the website of the Company at www.galaglobalhub.com.
- 11. The Notice can also be accessed from the websites of the Stock Exchange i.e. BSE Limited at www.bseindia.com and the EGM Notice is also available on the website of NSDL (agency for providing the Remote e-Voting facility) i.e. <u>www.evoting.nsdl.com</u>.
- 12. EGM has been convened through VC/OAVM in compliance with applicable provisions of the Companies Act, 2013 read with MCA Circulars.

### 13. PROCESS AND MANNER FOR MEMBERS OPTING FOR VOTING THROUGH ELECTRONIC MEANS AND PARTICIPATING AT THE EXTRA ORDINARY GENERAL MEETING THROUGH VC/OAVM: -

i. The Members can join the EGM in the VC/OAVM mode 15 minutes before and after the scheduled time of the commencement of the Meeting by following the procedure mentioned in the Notice. The facility of participation at the EGM through VC/OAVM

(Formerly known as GALA PRINT CITY LIMITED) ANKUR OFFSET, OLD NAVNEET PRESS, AJOD DAIRY ROAD, SUKHRAM NAGAR, AHMEDABAD - 380 021. PHONE : 079 - 2277 2921 / 8955, (M) 98254 56600 E-mail : inf.galaglobal@gmail.com

GALA GLOBAL PRODUCTS

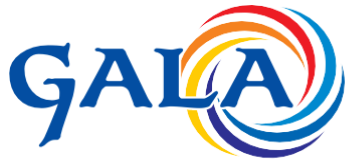

CIN No. : L22219GJ2010PLC063243

will be made available for 500 members on first come first served basis. This will not include large Shareholders (Shareholders holding 2% or more shareholding), Promoters, Institutional Investors, Directors, Key Managerial Personnel, the Chairpersons of the Audit Committee, Nomination and Remuneration Committee and Stakeholders Relationship Committee, Auditors etc. who are allowed to attend the EGM without restriction on account of first come first served basis.

- ii. The attendance of the Members attending the EGM through VC/OAVM will be counted for the purpose of reckoning the quorum under Section 103 of the Companies Act, 2013.
- iii. Pursuant to the provisions of Section 108 of the Companies Act, 2013 read with Rule 20 of the Companies (Management and Administration) Rules, 2014 (as amended) and Regulation 44 of the SEBI (Listing Obligations & Disclosure Requirements) Regulations 2015 (as amended), and the MCA Circulars the Company is providing facility of remote eVoting to its Members in respect of the business to be transacted at the EOGM. For this purpose, the Company has entered into an agreement with National Securities Depository Limited (NSDL) for facilitating voting through electronic means, as the authorized agency. The facility of casting votes by a member using remote e-Voting system as well as venue voting on the date of the EGM will be provided by NSDL.
- iv. In line with the MCA Circulars, the Notice calling the EGM has been uploaded on the website of the Company at <u>www.galaglobalhub.com</u>. The Notice can also be accessed from the websites of the Stock Exchange i.e., BSE Limited at www.bseindia.com and on the website of NSDL (agency for providing the Remote eVoting facility) i.e., www.evoting.nsdl.com.

# THE INSTRUCTIONS FOR MEMBERS FOR REMOTE E-VOTING AND JOINING GENERAL MEETING ARE AS UNDER:

The remote e-voting period begins on Monday, May 29, 2023 at 9:00 A.M. and ends on Wednesday, May 31, 2023 at 5:00 P.M. The remote e-voting module shall be disabled by NSDL for voting thereafter. The Members, whose names appear in the Register of Members / Beneficial Owners as on the record date (cut-off date) i.e., May 19, 2023, may cast their vote electronically. The voting right of shareholders shall be in proportion to their share in the paid-up equity share capital of the Company as on the cut-off date, being May 19, 2023.

#### How do I vote electronically using NSDL e-Voting system?

The way to vote electronically on NSDL e-Voting system consists of "Two Steps" which are mentioned below:

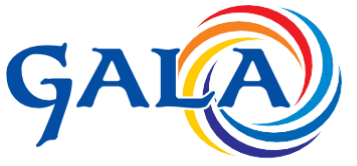

CIN No. : L22219GJ2010PLC063243

#### Step 1: Access to NSDL e-Voting system

### A) Login method for e-Voting and joining virtual meeting for Individual shareholders holding securities in demat mode

In terms of SEBI circular dated December 9, 2020 on e-Voting facility provided by Listed Companies, Individual shareholders holding securities in demat mode are allowed to vote through their demat account maintained with Depositories and Depository Participants. Shareholders are advised to update their mobile number and email Id in their demat accounts in order to access e-Voting facility.

Login method for Individual shareholders holding securities in demat mode is given below:

| Type of                    | Login Method                                                                                                    |  |  |
|----------------------------|----------------------------------------------------------------------------------------------------|--|--|
| shareholders               |                                                                                                    |  |  |
| Individual<br>Shareholders | <ol> <li>Existing IDeAS user can visit the e-Services website of NSDL Viz.<br/><u>https://eservices.nsdl.com</u> either on a Personal Computer or on</li> </ol> |  |  |
| holding                    | a mobile. On the e-Services home page click on the "Beneficial                                                                                                  |  |  |
| securities in              | Owner" icon under "Login" which is available under 'IDeAS'                                                                                                    |  |  |
| demat mode                 | section, this will prompt you to enter your existing User ID and                                                                                                |  |  |
| with NSDL.                 | Password. After successful authentication, you will be able to see                                                                                              |  |  |
|                            | e-Voting services under Value added services. Click on <b>"Access to</b>                                                                                        |  |  |
|                            | e-Voting" under e-Voting services and you will be able to see e-                                                                                                |  |  |
|                            | Voting page. Click on company name or e-Voting service                                                                                                    |  |  |
|                            | provider i.e. NSDL and you will be re-directed to e-Voting                                                                                                    |  |  |
|                            | website of NSDL for casting your vote during the remote e-Voting                                                                                                |  |  |
|                            | period or joining virtual meeting & voting during the meeting.                                                                                                  |  |  |
|                            | 2. If you are not registered for IDeAS e-Services, option to register                                                                                           |  |  |
|                            | is available at <u>https://eservices.nsdl.com</u> . Select <b>"Register</b>                                                                                     |  |  |
|                            | <b>Online for IDeAS Portal"</b> or click at                                                                                                    |  |  |
|                            | https://eservices.nsdl.com/SecureWeb/IdeasDirectReg.jsp                                                                                                    |  |  |
|                            | 3. Visit the e-Voting website of NSDL. Open web browser by typing                                                                                               |  |  |
|                            | the following URL: https://www.evoting.nsdl.com/ either on a                                                                                                    |  |  |
|                            | Personal Computer or on a mobile. Once the home page of e-                                                                                                    |  |  |
|                            | Voting system is launched, click on the icon "Login" which is                                                                                                   |  |  |
|                            | available under 'Shareholder/Member' section. A new screen                                                                                                    |  |  |
|                            | will open. You will have to enter your User ID (i.e. your sixteen                                                                                               |  |  |
|                            | digit demat account number hold with NSDL), Password/OTP and                                                                                                    |  |  |
|                            | a Verification Code as shown on the screen. After successful                                                                                                    |  |  |
|                            | authentication, you will be redirected to NSDL Depository site                                                                                                  |  |  |
|                            | wherein you can see e-Voting page. Click on company name or <b>Voting service provider i.e. NSDL</b> and you will be redirected to                              |  |  |
|                            |                                                                                                    |  |  |

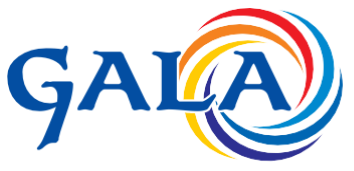

|               | Ahmedabad - 380 021 (Guj.)<br>CIN No. : L22219GJ2010PLC063243                                                                                                    |  |  |  |
|---------------|----------------------------------------------------------------------------------------------------|--|--|--|
|               | Voting website of NSDL for casting your vote during the remote<br>e-Voting period or joining virtual meeting & voting during the                                                                                                    |  |  |  |
|               | <ul> <li>4. Shareholders/Members can also download NSDL Mobile App "NSDL Speede" facility by scanning the QR code mentioned below for seamless voting experience.</li> </ul>                                                                                                    |  |  |  |
|               |                                                                                                    |  |  |  |
|               |                                                                                                    |  |  |  |
|               |                                                                                                    |  |  |  |
|               | NSDL Mobile App is available on                                                                                                    |  |  |  |
|               | 📫 App Store 🕟 Google Play                                                                                                    |  |  |  |
|               |                                                                                                    |  |  |  |
| Individual    | 1. Existing users who have opted for Easi / Easiest, they can login                                                                                                    |  |  |  |
| Shareholders  | through their user id and password. Option will be made                                                                                                    |  |  |  |
| holding       | available to reach e-Voting page without any further                                                                                                    |  |  |  |
| securities in | authentication. The URL for users to login to Easi / Easiest are                                                                                                    |  |  |  |
| demat mode    | https://web.cdslindia.com/myeasi/home/login or                                                                                                    |  |  |  |
| with CDSL     | www.cdslindia.com and click on New System Myeasi.                                                                                                    |  |  |  |
|               | 2. After successful login of Easi/Easiest the user will be also able to                                                                                                    |  |  |  |
|               | see the E Voting Menu. The Menu will have links of e-Voting                                                                                                    |  |  |  |
|               | service provider i.e. NSDL. Click on NSDL to cast your vote.                                                                                                    |  |  |  |
|               | 3. If the user is not registered for Easi/Easiest, option to register is                                                                                                    |  |  |  |
|               | available at                                                                                                    |  |  |  |
|               | https://web.cdslindia.com/myeasi/Registration/EasiRegistration                                                                                                    |  |  |  |
|               | 4. Alternatively, the user can directly access e-Voting page by providing demat Account Number and PAN No. from a link in <u>www.cdslindia.com</u> home page. The system will authenticate the user by sending OTP on registered Mobile & Email as recorded in the demat Account. After successful authentication, user will be provided links for the respective ESP i.e., <b>NSDL</b> where the e-Voting is in progress. |  |  |  |
|               |                                                                                                    |  |  |  |

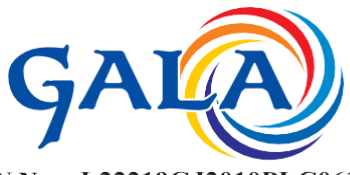

CIN No.: L22219GJ2010PLC063243

| Individual       | You can also login using the login credentials of your demat account                   |  |
|------------------|----------------------------------------------------------------------------------------|--|
| Shareholders     | through your Depository Participant registered with NSDL/CDSL for e-                   |  |
| (holding         | Voting facility. upon logging in, you will be able to see e-Voting option.             |  |
| securities in    | Click on e-Voting option, you will be redirected to NSDL/CDSL Depository               |  |
| demat mode)      | site after successful authentication, wherein you can see e-Voting                     |  |
| login through    | feature. Click on company name or e-Voting service provider i.e. NSDL                  |  |
| their depository | neir depository and you will be redirected to e-Voting website of NSDL for casting you |  |
| participants     | vote during the remote e-Voting period or joining virtual meeting &                    |  |
|                  | voting during the meeting.                                                             |  |
|                  |                                                                                        |  |

**Important note:** Members who are unable to retrieve User ID/ Password are advised to use Forget User ID and Forget Password option available at abovementioned website.

Helpdesk for Individual Shareholders holding securities in demat mode for any technical issues related to login through Depository i.e., NSDL and CDSL.

| Login type                      | Helpdesk details                                        |
|---------------------------------|---------------------------------------------------------|
|                                 |                                                         |
| Individual Shareholders holding | Members facing any technical issue in login can contact |
| securities in demat mode with   | NSDL helpdesk by sending a request at                   |
| NSDL                            | evoting@nsdl.co.in or call at toll free no.: 1800 1020  |
|                                 | 990 and 1800 22 44 30                                   |
|                                 |                                                         |
| Individual Shareholders holding | Members facing any technical issue in login can contact |
| securities in demat mode with   | CDSL helpdesk by sending a request at                   |
| CDSL                            | helpdesk.evoting@cdslindia.com or contact at 022-       |
|                                 | 23058738 or 022-23058542-43                             |
|                                 |                                                         |

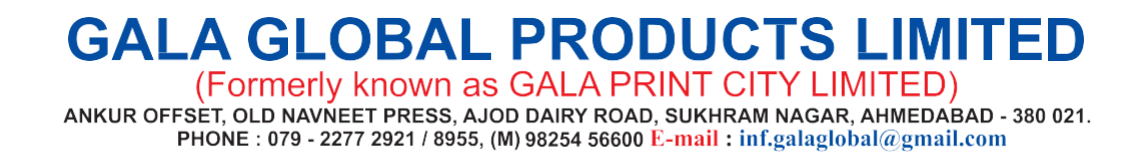

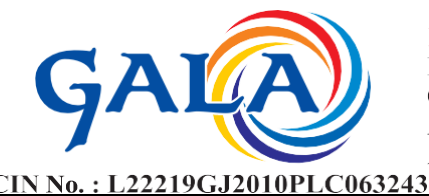

B) Login Method for e-Voting and joining virtual meeting for shareholders other than Individual shareholders holding securities in demat mode and shareholders holding securities in physical mode.

#### How to Log-in to NSDL e-Voting website?

- 1. Visit the e-Voting website of NSDL. Open web browser by typing the following URL: <u>https://www.evoting.nsdl.com/</u> either on a Personal Computer or on a mobile.
- 2. Once the home page of e-Voting system is launched, click on the icon "Login" which is available under 'Shareholder/Member' section.
- 3. A new screen will open. You will have to enter your User ID, your Password/OTP and a Verification Code as shown on the screen. Alternatively, if you are registered for NSDL eservices i.e. IDEAS, you can log-in at <u>https://eservices.nsdl.com/</u> with your existing IDEAS login. Once you log-in to NSDL eservices after using your log-in credentials, click on e-Voting and you can proceed to Step 2 i.e. Cast your vote electronically.
- 4. Your User ID details are given below :

| Manner of holding shares i.e. Demat | Your User ID is:                         |
|-------------------------------------|------------------------------------------|
| (NSDL or CDSL) or Physical          |                                          |
|                                     |                                          |
| a) For Members who hold shares in   | 8 Character DP ID followed by 8 Digit    |
| demat account with NSDL.            | Client ID                                |
|                                     | For example if your DP ID is IN300***    |
|                                     | and Client ID is 12****** then your user |
|                                     | ID is IN300***12******.                  |
|                                     |                                          |
| b) For Members who hold shares in   | 16 Digit Beneficiary ID                  |
| demat account with CDSL.            |                                          |
|                                     | For example if your Beneficiary ID is    |
|                                     | 12************** then your user ID is    |
|                                     | 12*******                                |
|                                     |                                          |
| c) For Members holding shares in    | EVEN Number followed by Folio Number     |
| Physical Form.                      | registered with the company              |
|                                     |                                          |

### GALA GLOBAL PRODUCTS LIMITED (Formerly known as GALA PRINT CITY LIMITED)

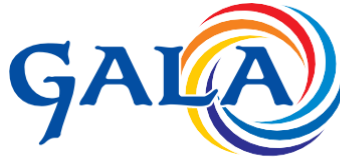

CIN No. : L22219GJ2010PLC063243

For example if folio number is 001\*\*\* and EVEN is 101456 then user ID is 101456001\*\*\*

- 5. Password details for shareholders other than Individual shareholders are given below:
  - a) If you are already registered for e-Voting, then you can user your existing password to login and cast your vote.
  - b) If you are using NSDL e-Voting system for the first time, you will need to retrieve the 'initial password' which was communicated to you. Once you retrieve your 'initial password', you need to enter the 'initial password' and the system will force you to change your password.
  - c) How to retrieve your 'initial password'?
    - (i) If your email ID is registered in your demat account or with the company, your 'initial password' is communicated to you on your email ID. Trace the email sent to you from NSDL from your mailbox. Open the email and open the attachment i.e. a .pdf file. Open the .pdf file. The password to open the .pdf file is your 8 digit client ID for NSDL account, last 8 digits of client ID for CDSL account or folio number for shares held in physical form. The .pdf file contains your 'User ID' and your 'initial password'.
    - (ii) If your email ID is not registered, please follow steps mentioned below in process for those shareholders whose email ids are not registered.
- 6. If you are unable to retrieve or have not received the "Initial password" or have forgotten your password:
  - a) Click on "Forgot User Details/Password?" (If you are holding shares in your demat account with NSDL or CDSL) option available on www.evoting.nsdl.com.
  - b) <u>Physical User Reset Password?</u>" (If you are holding shares in physical mode) option available on <u>www.evoting.nsdl.com</u>.
  - c) If you are still unable to get the password by aforesaid two options, you can send a request at <u>evoting@nsdl.co.in</u> mentioning your demat account number/folio number, your PAN, your name and your registered address etc.
  - d) Members can also use the OTP (One Time Password) based login for casting the votes on the e-Voting system of NSDL.
- 7. After entering your password, tick on Agree to "Terms and Conditions" by selecting on the check box.

## GALA GLOBAL PRODUCTS LIMITED (Formerly known as GALA PRINT CITY LIMITED)

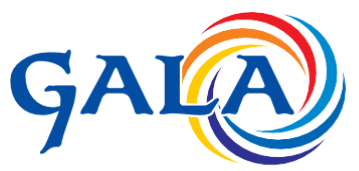

CIN No. : L22219GJ2010PLC063243

- 8. Now, you will have to click on "Login" button.
- 9. After you click on the "Login" button, home page of e-Voting will open.

#### Step 2: Cast your vote electronically and join General Meeting on NSDL e-Voting system.

#### How to cast your vote electronically and join General Meeting on NSDL e-Voting system?

- 1. After successful login at Step 1, you will be able to see all the companies "EVEN" in which you are holding shares and whose voting cycle and General Meeting is in active status.
- 2. Select "EVEN" of company for which you wish to cast your vote during the remote e-Voting period and casting your vote during the General Meeting. For joining virtual meeting, you need to click on "VC/OAVM" link placed under "Join Meeting".
- 3. Now you are ready for e-Voting as the Voting page opens.
- 4. Cast your vote by selecting appropriate options i.e. assent or dissent, verify/modify the number of shares for which you wish to cast your vote and click on "Submit" and also "Confirm" when prompted.
- 5. Upon confirmation, the message "Vote cast successfully" will be displayed.
- 6. You can also take the printout of the votes cast by you by clicking on the print option on the confirmation page.
- 7. Once you confirm your vote on the resolution, you will not be allowed to modify your vote.

#### **General Guidelines for shareholders**

- Institutional shareholders (i.e. other than individuals, HUF, NRI etc.) are required to send scanned copy (PDF/JPG Format) of the relevant Board Resolution/ Authority letter etc. with attested specimen signature of the duly authorized signatory(ies) who are authorized to vote, to the Scrutinizer by e-mail to richi@rpasso.com with a copy marked to <u>evoting@nsdl.co.in</u>. Institutional shareholders (i.e. other than individuals, HUF, NRI etc.) can also upload their Board Resolution / Power of Attorney / Authority Letter etc. by clicking on "Upload Board Resolution / Authority Letter" displayed under "e-Voting" tab in their login.
- 2. It is strongly recommended not to share your password with any other person and take utmost care to keep your password confidential. Login to the e-voting website will be disabled upon five unsuccessful attempts to key in the correct password. In such an event, you will need to go through the "Forgot User Details/Password?" or "Physical User Reset Password?" option available on www.evoting.nsdl.com to reset the password.

# GALA GLOBAL PRODUCTS LIMITED

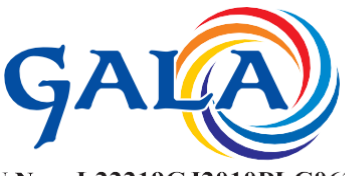

CIN No. : L22219GJ2010PLC063243

 In case of any queries, you may refer the Frequently Asked Questions (FAQs) for Shareholders and e-voting user manual for Shareholders available at the download section of <u>www.evoting.nsdl.com</u> or call on toll free no.: 1800 1020 990 and 1800 22 44 30 or send a request to Prajakta Pawle at <u>evoting@nsdl.co.in</u>

Process for those shareholders whose email ids are not registered with the depositories for procuring user id and password and registration of e mail ids for e-voting for the resolutions set out in this notice:

- In case shares are held in physical mode please provide Folio No., Name of shareholder, scanned copy of the share certificate (front and back), PAN (self-attested scanned copy of PAN card), AADHAR (self-attested scanned copy of Aadhar Card) by email to cs.gala2003@gmail.com.
- 2. In case shares are held in demat mode, please provide DPID-CLID (16-digit DPID + CLID or 16-digit beneficiary ID), Name, client master or copy of Consolidated Account statement, PAN (self-attested scanned copy of PAN card), AADHAR (self-attested scanned copy of Aadhar Card) to cs.gala2003@gmail.com. If you are an Individual shareholder holding securities in demat mode, you are requested to refer to the login method explained at step 1 (A) i.e., Login method for e-Voting and joining virtual meeting for Individual shareholders holding securities in demat mode.
- 3. Alternatively, shareholder/members may send a request to evoting@nsdl.co.in for procuring user id and password for e-voting by providing above mentioned documents.
- 4. In terms of SEBI circular dated December 9, 2020 on e-Voting facility provided by Listed Companies, Individual shareholders holding securities in demat mode are allowed to vote through their demat account maintained with Depositories and Depository Participants. Shareholders are required to update their mobile number and email ID correctly in their demat account in order to access e-Voting facility.

# THE INSTRUCTIONS FOR MEMBERS FOR E-VOTING ON THE DAY OF THE EGM/AGM ARE AS UNDER: -

- 5. The procedure for e-Voting on the day of the EGM is same as the instructions mentioned above for remote e-voting.
- 6. Only those Members/ shareholders, who will be present in the EGM through VC/OAVM facility and have not casted their vote on the Resolutions through remote e-Voting and are otherwise not barred from doing so, shall be eligible to vote through e-Voting system in the EGM.
- 7. Members who have voted through Remote e-Voting will be eligible to attend the EGM. However, they will not be eligible to vote at the EGM.

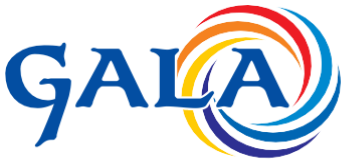

CIN No. : L22219GJ2010PLC063243

8. The details of the person who may be contacted for any grievances connected with the facility for e-Voting on the day of the EGM shall be the same person mentioned for Remote e-voting.

# INSTRUCTIONS FOR MEMBERS FOR ATTENDING THE EGM THROUGH VC/OAVM ARE AS UNDER:

- 1. Member will be provided with a facility to attend the EGM through VC/OAVM through the NSDL e-Voting system. Members may access by following the steps mentioned above for Access to NSDL e-Voting system. After successful login, you can see link of "VC/OAVM link" placed under "Join meeting" menu against company name. You are requested to click on VC/OAVM link placed under Join Meeting menu. The link for VC/OAVM will be available in Shareholder/Member login where the EVEN of Company will be displayed. Please note that the members who do not have the User ID and Password for e-Voting or have forgotten the User ID and Password may retrieve the same by following the remote e-Voting instructions mentioned in the notice to avoid last minute rush.
- 2. Members are encouraged to join the Meeting through Laptops for better experience.
- 3. Further Members will be required to allow Camera and use Internet with a good speed to avoid any disturbance during the meeting.
- 4. Please note that Participants Connecting from Mobile Devices or Tablets or through Laptop connecting via Mobile Hotspot may experience Audio/Video loss due to fluctuation in their respective network. It is therefore recommended to use Stable Wi-Fi or LAN Connection to mitigate any kind of aforesaid glitches.
- 5. Shareholders who would like to express their views/have questions may send their questions in advance at least two working days before the meeting mentioning their name demat account number/folio number, email id, mobile number at cs.gala2003@gmail.com. The same will be replied by the company suitably.
- 6. Those shareholders who have registered themselves as speaker shareholder only be allowed to express their views/ask questions during the meeting.

(Formerly known as GALA PRINT CITY LIMITED) ANKUR OFFSET, OLD NAVNEET PRESS, AJOD DAIRY ROAD, SUKHRAM NAGAR, AHMEDABAD - 380 021. PHONE : 079 - 2277 2921 / 8955, (M) 98254 56600 E-mail : inf.galaglobal@gmail.com

GALA GLOBAL PRODUCTS L

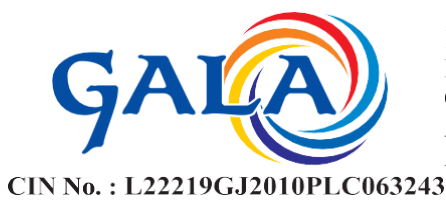

#### EXPLANATORY STATEMENT PURSUANT TO SECTION 102(1) OF THE COMPANIES ACT, 2013

#### Item No 1 :

On the recommendation of the Nomination & Remuneration Committee and pursuant to the provisions of Section 149, 152 and 161 of the Companies Act, 2013 ("Act") and all other applicable provisions, if any, the Board of Directors in its meeting held on March 3, 2023 had appointed Mrs. Alpa Jignesh Pandya (DIN: 07013011) as Additional Executive (Professional) Women Director of the Company with effect from March 3, 2023, liable to retire by rotation, subject to the approval of the Members.

As an Additional Director, Mrs. Alpa Jignesh Pandya holds office up to the date of the ensuing Annual General Meeting and is eligible to be appointed as a Director of the Company. However, in terms of the Securities and Exchange Board of India (Listing Obligations and Disclosure Requirements) Regulations, 2015 ("Listing Regulations"), effective January 01, 2022, a listed entity shall ensure that approval of shareholders for appointment of a person on the Board of Directors is taken at the next general meeting or within a time period of three months from the date of appointment, whichever is earlier.

Mrs. Alpa Jignesh Pandya has consented to act as Director of the Company along with a declaration to the effect that she is not disqualified from being appointed as a Director in terms of Section 164 of the Act, and has not been debarred or disqualified from being appointed or continuing as a Director of the Company by the Securities and Exchange Board of India, Ministry of Corporate Affairs or any such other Statutory Authority.

Except Mrs. Alpa Jignesh Pandya, None of the Directors, Key Managerial Personnel or their relatives thereof are in any way financially or otherwise concerned or interested in the passing of this Ordinary Resolution as set out at Item No.1 of this notice except and to the extent of their shareholding in the Company.

The Board of Directors, therefore, recommend the resolution, as set out at Item No. 1 of this Notice, for the approval of the Members by way of an Ordinary Resolution.

A brief profile of Mrs. Alpa Jignesh Pandya, in terms of Regulation 36(3) of the Listing Regulations and the Secretarial Standard on General Meetings (SS-2) issued by the ICSI, has been provided as an **Annexure A** to this Notice.

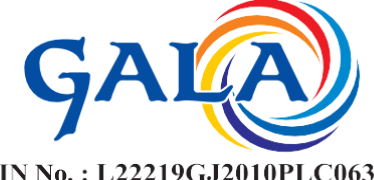

CIN No.: L22219GJ2010PLC063243

By the Order of Board of Directors For, Gala Global Products Limited

Sd/-Chhayaben Mulani **Company Secretary** 

Date: May 5, 2023 Place: Ahmedabad

#### **Registered Office:**

B-1, Laxmi Com. Co. Op. Estate, B/h Old Navneet Press, Sukhramnagar, Ahmedabad-380021

CIN: L29109GJ2010PLC063243 Email ID: cs.gala2003@gmail.com Website: www.galaglobalhub.com Phone No.: 079 2277 2921

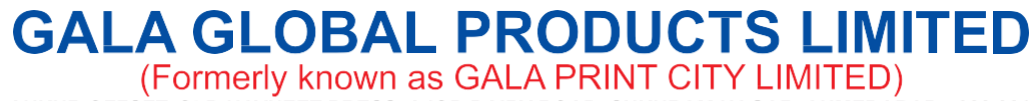

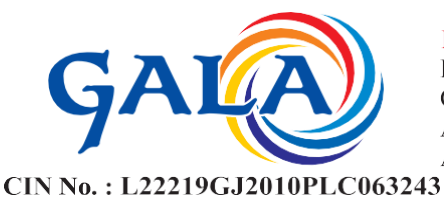

Annexure A

Details required in terms of Regulation 36(3) of SEBI (LODR) Regulations, 2015, read with Secretarial Standards on General Meetings are hereunder:

| 1.  | Name                                     | Mrs. Alpa Jignesh Pandya                         |
|-----|------------------------------------------|--------------------------------------------------|
| 2.  | Directors Identification Number<br>(DIN) | 07013011                                         |
| 3.  | Age / Date of Birth                      | 55 years / December 14, 1967                     |
| 4.  | Qualification                            | B.com & Accountant by Profession                 |
| 5.  | Date of Appointment                      | March 3, 2023                                    |
| 6.  | Brief details of experience and          | Mrs. Alpa Jignesh Pandya is commerce graduate    |
|     | nature of expertise in specific          | from Gujarat University and has experience of    |
|     | functional area and skills               | 35 years in the accounting field.                |
| 7.  | Nature of Appointment/ re-               | Appointment                                      |
|     | appointment                              |                                                  |
| 8.  | Terms & Conditions of                    | Her office shall be liable to retire by rotation |
|     | reappointment                            |                                                  |
| 9.  | Remuneration last drawn                  | NA                                               |
|     | (including sitting fees, if, any)        |                                                  |
|     | (per annum)                              |                                                  |
| 10. | Date of First appointment in the         | March 3, 2023                                    |
|     | Company                                  |                                                  |
| 11. | Remuneration / Sitting Fees              | To be paid within the limits as prescribed under |
|     | proposed to be paid per month            | the Companies Act, 2013 and SEBI (LODR)          |
|     |                                          | Regulations, 2015                                |
| 12. | Directorships of other Listed            | NIL                                              |
|     | Companies                                |                                                  |
| 13. | Chairman/Member of                       | NA                                               |
|     | Committees in other Listed               |                                                  |
|     | Companies                                |                                                  |
| 14. | Shareholding in the Company              | 1338 Equity Shares                               |
| 15. | No. of Board Meetings Attended           | One                                              |
|     | as Additional Director during            |                                                  |
|     | Financial Year 2022-23                   |                                                  |
| 16. | Relationship with other                  | Not related to any Director/KMP of the           |
|     | Directors/ KMPs                          | company.                                         |
|     |                                          |                                                  |